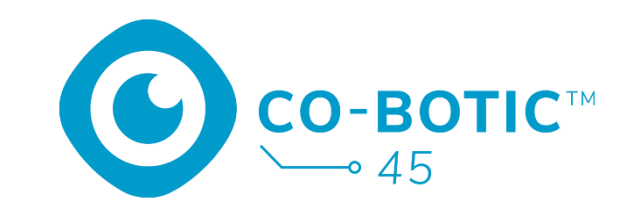

# Guia de início rápido

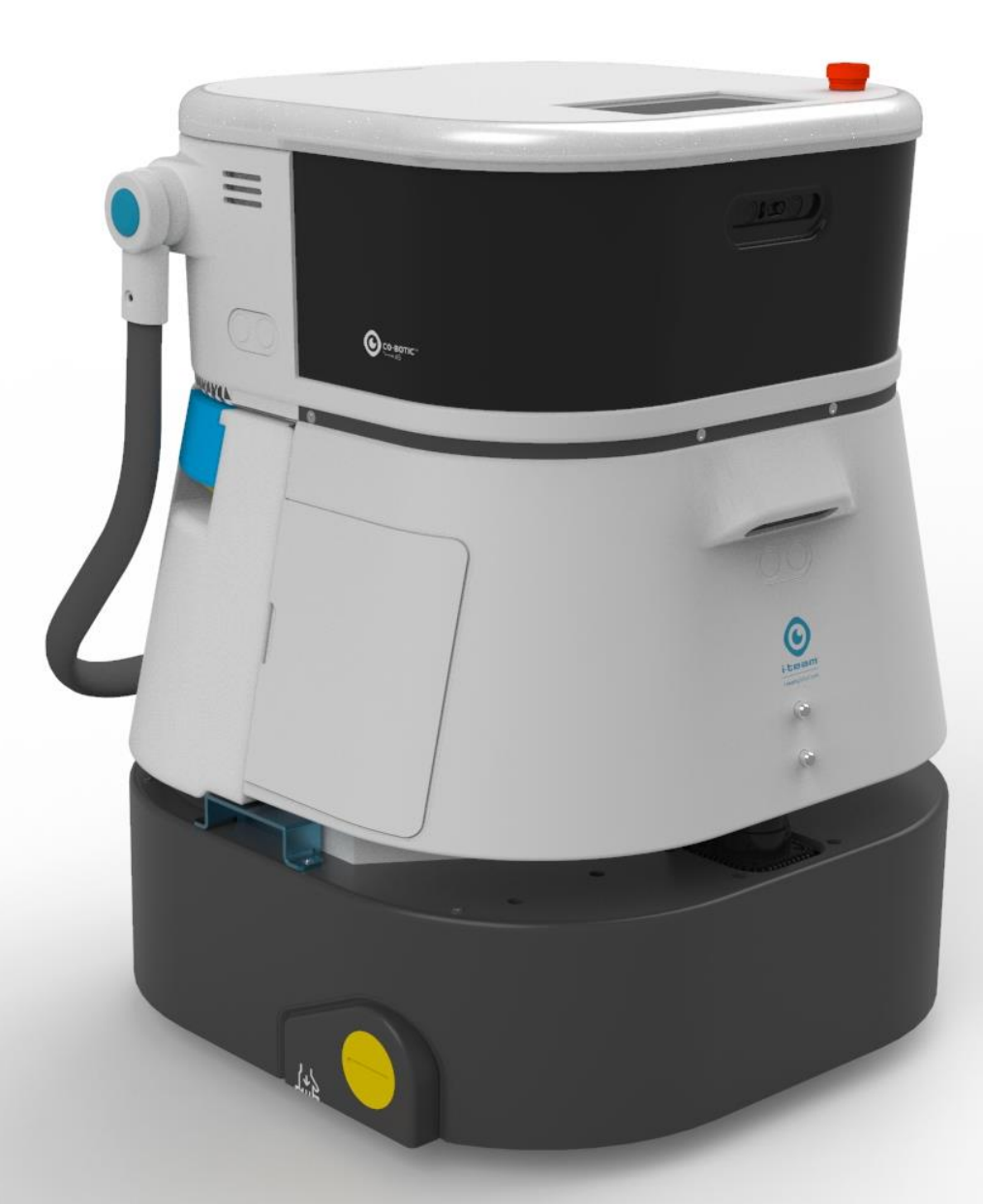

#### i-team Professional b.v.

Hoppenkuil 27b, 5626 DD Eindhoven, Países Baixos Telefone: +31402662400 Correio eletrónico: <u>hello@i-</u> <u>teamglobal.com</u>

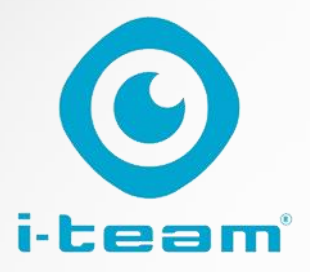

## 0 Índice

| Carregar e inserir a bateria                                   | 3 |
|----------------------------------------------------------------|---|
| Preparar o co-botic 45 para utilização                         | 3 |
| Ligar o co-botic 45 à rede através de Wi-Fi                    | 4 |
| Ligar o co-botic 45 à rede através do cartão SIM               | 4 |
| Criar mapas e executar tarefas utilizando a aplicação co-botic | 5 |

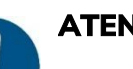

### ATENÇÃO

O objetivo deste guia de início rápido é pôr o co-botic 45™ a funcionar o mais rapidamente possível. A criação de mapas e rotas conforme descrito neste documento pode não ser necessariamente a forma mais eficiente. É necessária formação para criar mapas, itinerários e tarefas optimizados.

## Carregar e inserir a bateria

C

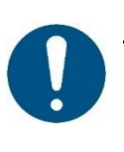

#### ATENÇÃO

Carregue totalmente a bateria do co-botic 45 e a bateria do controlo remoto antes da primeira utilização.

- 1. Insira a bateria [1] no compartimento da bateria.
- 2. Prima o botão de alimentação para ligar o cobotic 45.

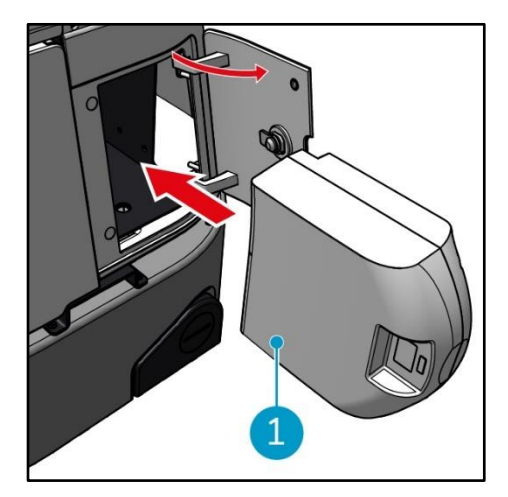

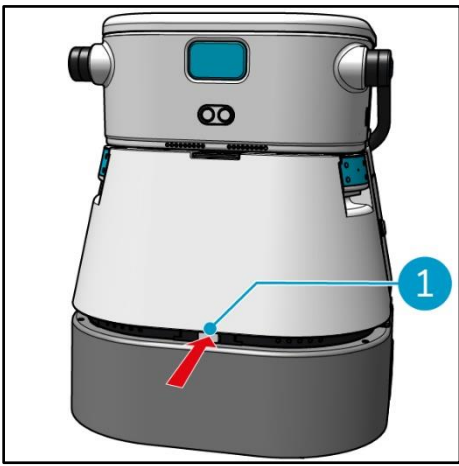

 Premir o trinco para desbloquear o depósito de água limpa [1].

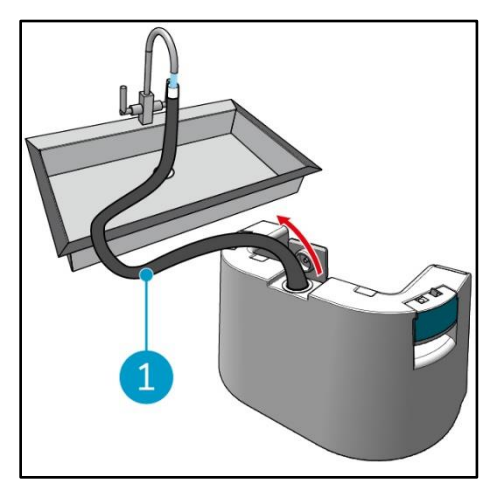

 Utilizando a mangueira interna
 [1], encher o depósito de água limpa com água limpa.

#### Preparar o co-botic 45 para utilização

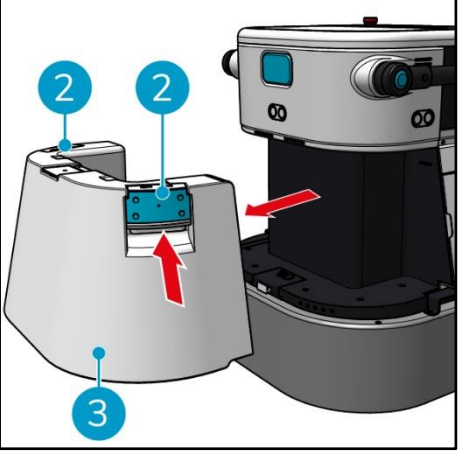

 Pressionar o interior das pegas
 [2] e puxar para retirar o depósito de água limpa [3].

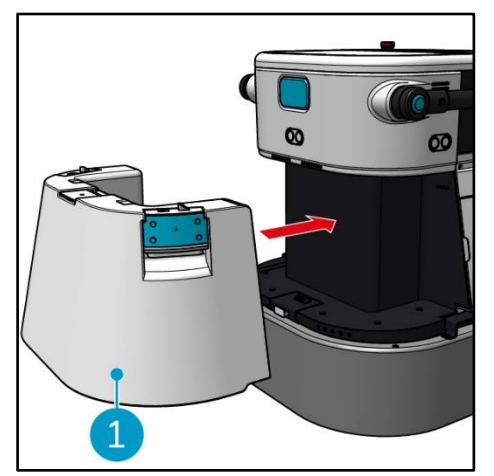

 Introduzir o depósito de água limpa [1]. Um estalido indicará que está corretamente instalado.

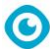

## Ligar o co-botic 45 à rede através de Wi-Fi

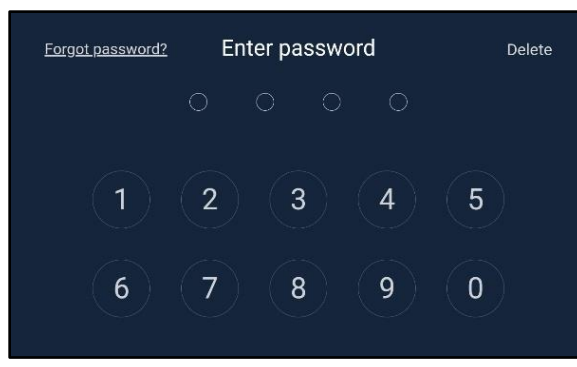

 No ecrã, introduza a palavra-passe de 4 dígitos para desbloquear o cobotic 45. Por defeito, a palavra-passe é 1234.

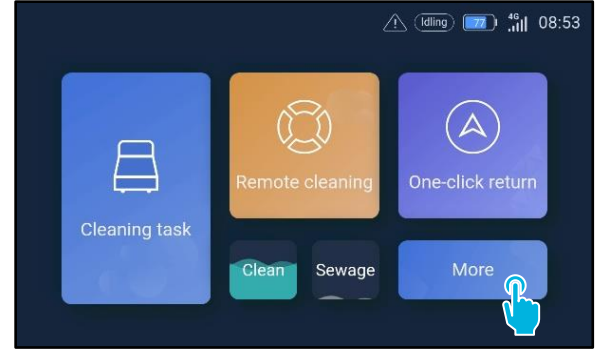

2. Seleccione [Mais].

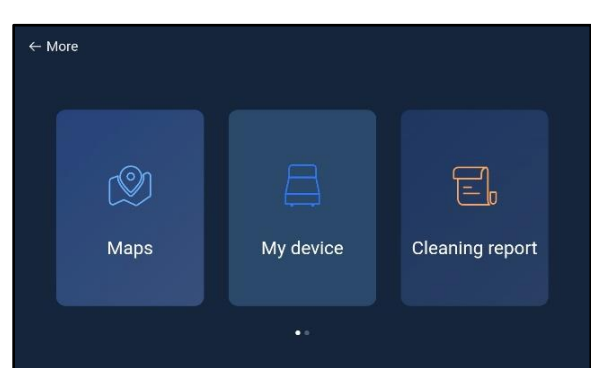

- 3. Desloque-se para a direita e seleccione [Definições].
- Desloque-se para baixo e seleccione [Rede].

| $\leftarrow$ Settings |                                           | 16 (Idling) (178) (198:58 |
|-----------------------|-------------------------------------------|---------------------------|
| Lock screen           | WLAN                                      |                           |
| Language              | Connected to network                      |                           |
| Temperature           | - tin tin tin tin tin tin tin tin tin tin |                           |
| Time zone             |                                           |                           |
| System restart        |                                           |                           |
| System setting        |                                           |                           |
| Network               |                                           |                           |
|                       |                                           |                           |

- 5. Seleccione [Ligado à rede].
- 6. Seleccione a sua rede.
- 7. Introduza a palavra-passe da rede e seleccione **[confirmar]**.

#### Ligar o co-botic 45 à rede através do cartão SIM

- 1. Abrir a aba de borracha [1].
- 2. Retirar o parafuso sextavado interior e a tampa de plástico [2].
- Insira o cartão SIM na ranhura [3]. O
   O lado do chip do cartão SIM deve estar virado para cima quando o inserir.

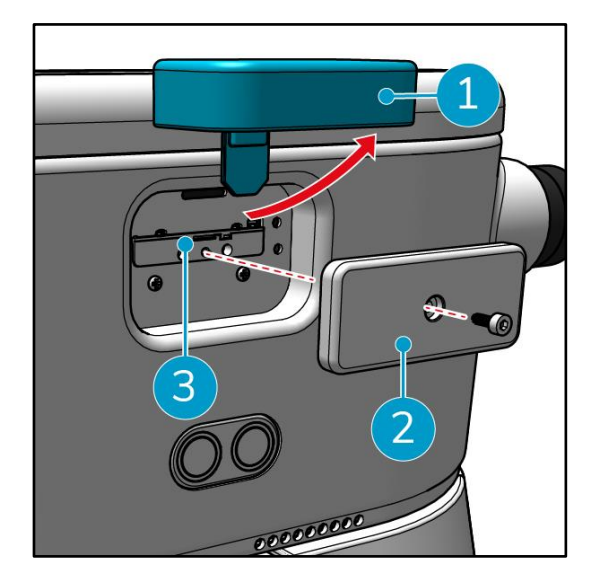

0

## Criar mapas e executar tarefas utilizando a aplicação co-botic

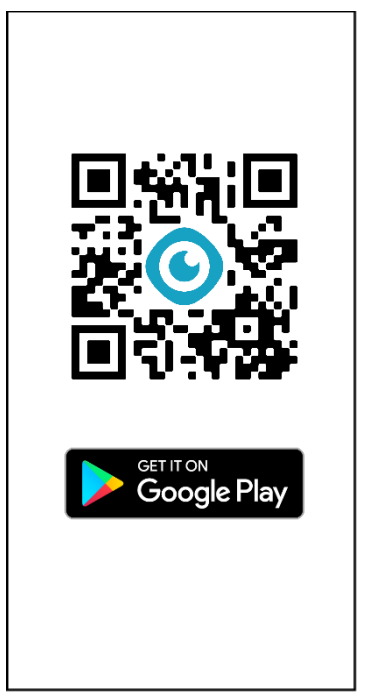

1. Descarregar a aplicação co-botic a partir da loja Google Play ou digitalizar o código QR. A aplicação está pré-instalada no telemóvel Android.

|             |                  |                                         | Registe       |
|-------------|------------------|-----------------------------------------|---------------|
| Pass        | word Login       | SMS Login                               |               |
| Account     | phone number     | er/ usemame                             |               |
| assword     |                  | of 8-16<br>cluding letters,<br>d symbol | $\mathcal{H}$ |
| ) I read an | d agree User Agr | reement and Privac                      | y Policy      |
|             |                  |                                         |               |
|             | Forget pa        | ssword                                  |               |
|             |                  |                                         |               |
|             |                  |                                         |               |
|             |                  |                                         |               |
|             |                  |                                         |               |

2. Inicie a sessão com as suas credenciais de início de sessão.

| ۰ <sup>–</sup> | C I    |                |          |  |
|----------------|--------|----------------|----------|--|
|                | Derice | No device used | • ()<br> |  |
|                |        |                |          |  |
|                |        |                |          |  |

Seleccione [Todos os 3. dispositivos].

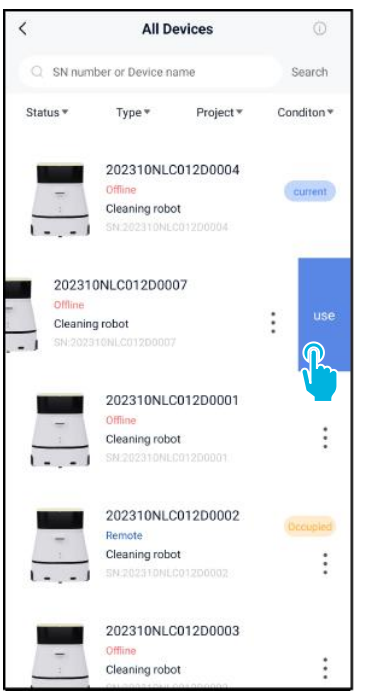

4. Localize o seu co-botic 45 5. Ligue o controlo remoto e seleccione os **[três** 

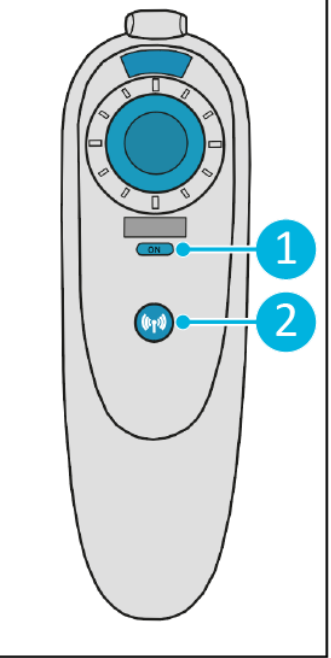

[1] e ligue-o ao co-botic 45 [2].

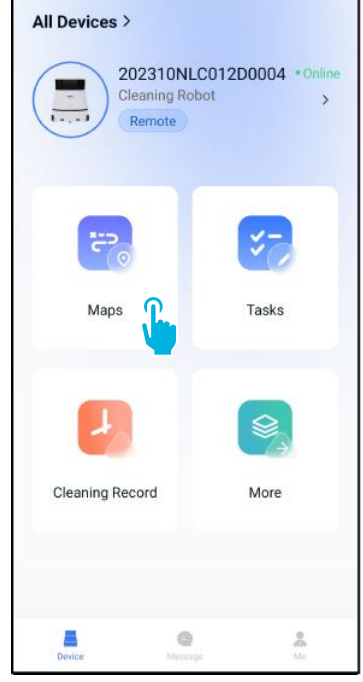

6. No menu principal, seleccione [Mapas]. **pontos]**, depois seleccione **[Utilizar]**.

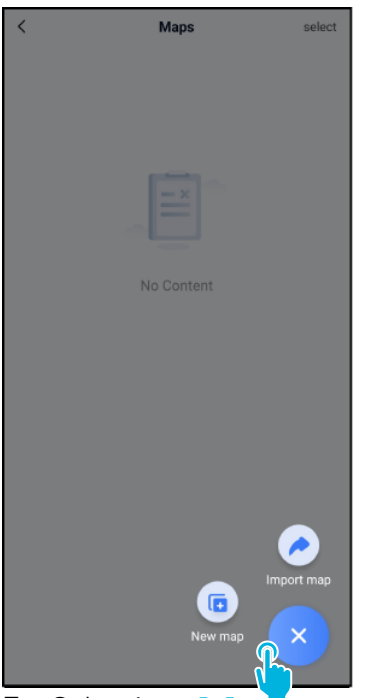

 Seleccione [+] e, em seguida, seleccione [Novo mapa].

8. Atribua um nome e um piso ao novo mapa e seleccione **[Seguinte]**.

New map

Format: XX park/community/hotel, XX building. For example: Block A, Building 3, Phase 6 of Vanke Cloud City

<

Map type

\* Name

\* Floor

0

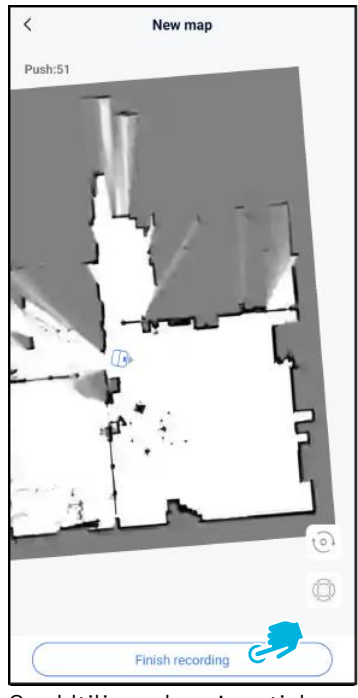

 Utilizando o joystick, mova o co-botic 45 pela sala para a mapear. Seleccione [Terminar gravação] quando terminar o mapeamento.

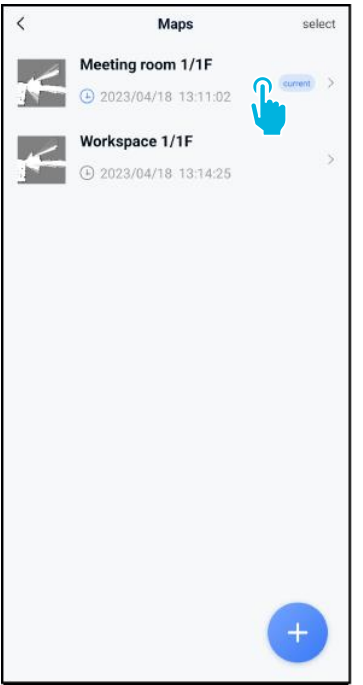

10. Localize o novo mapa no menu mapas. Seleccione o seu novo mapa.

| <                                                | Edit Map   |              |
|--------------------------------------------------|------------|--------------|
| Meeting ro                                       | oom 1/1F 🖊 |              |
|                                                  |            |              |
|                                                  |            |              |
| 9                                                | 2          | <b>a</b>     |
| Point Po                                         | sition     | Task manange |
| Point Po<br>Areas                                | sition     | Task manange |
| Point Po<br>Point Po<br>Areas                    | ssition    | Task manange |
| Point Po<br>Areas<br>Incremental M<br>Switch map | apping     | Task manange |

0

- para utilizar este novo mapa.
- 12. Seleccione [Gestão de tarefas].

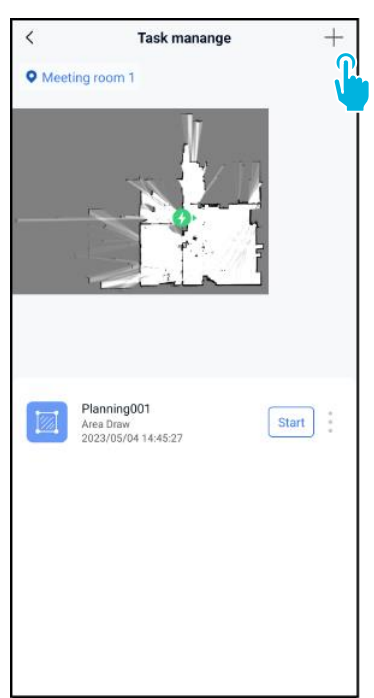

11. Seleccione [Mudar mapa] 13. Seleccione [+] para criar um novo plano de limpeza. O co-botic 45 criará um percurso de limpeza com base neste plano.

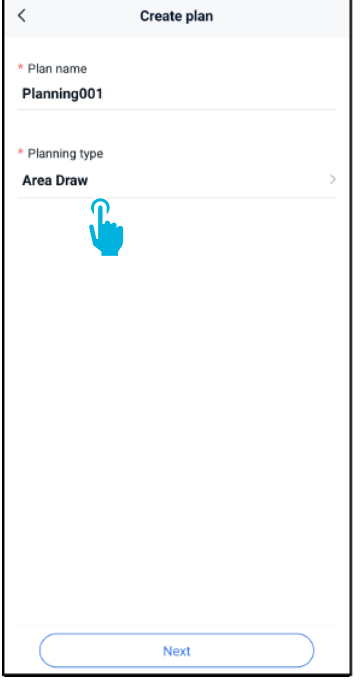

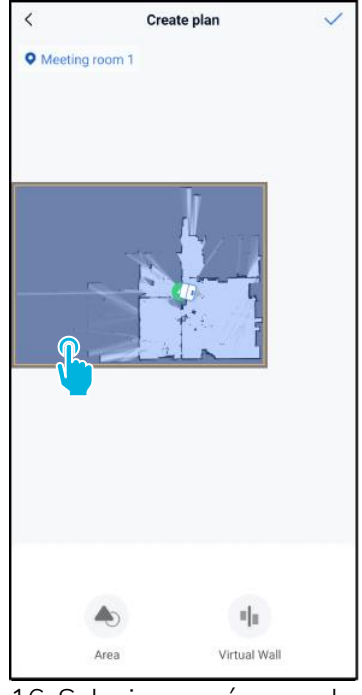

0

- 14. Introduza um nome para o 16. Selecionar a área azul. novo plano e, em seguida, seleccione [Desenho de área].
- 15. Seleccione [Seguinte].
- - 17. Arraste e aproxime o mapa para editar a área azul.

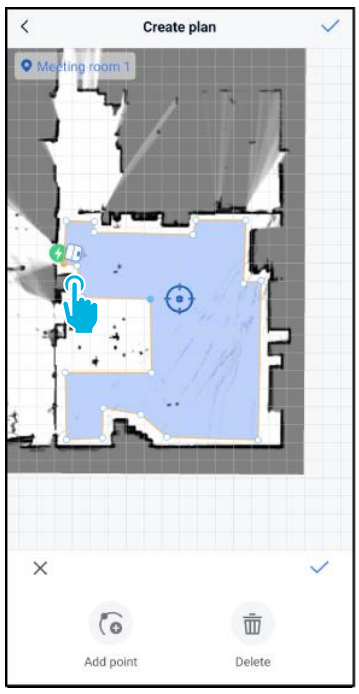

18. Seleccione os pontos para os mover. Quando um ponto é selecionado, fica cor de laranja.

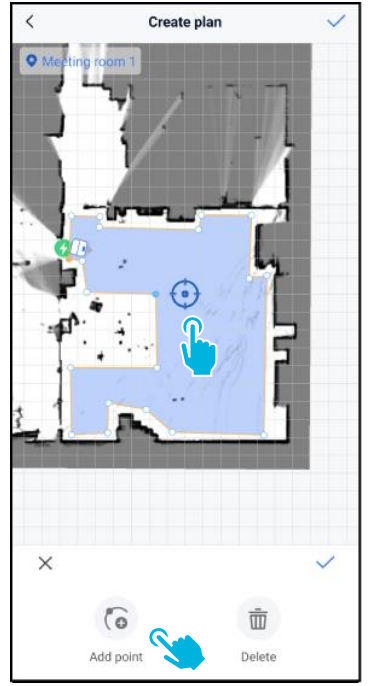

19. [Adicionar pontos] à área 20. Arraste o mapa para para alterar a forma. Aparecerão novos pontos na [marca azul].

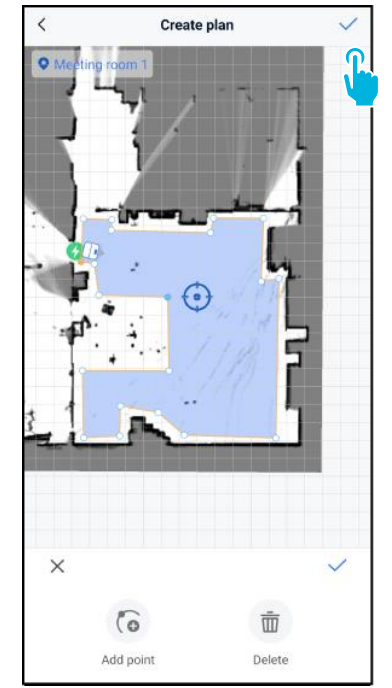

- posicionar a marca azul.
- 21. Guarde [**√**] as alterações quando terminar.

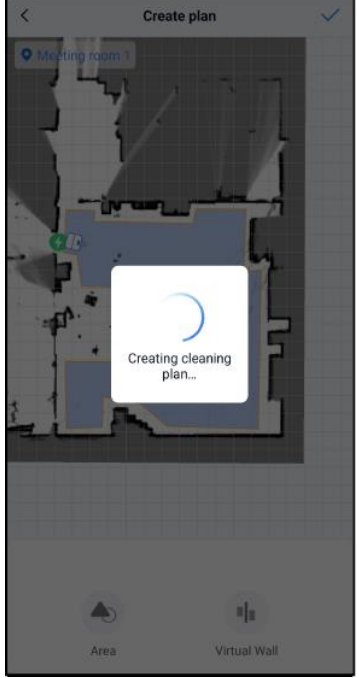

O novo plano será agora gerado e guardado no menu de gestão de tarefas, ver passo 13. O plano pode ser iniciado a partir da aplicação. Continuar com o passo 22

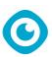

para poder iniciar a partir do ecrã.

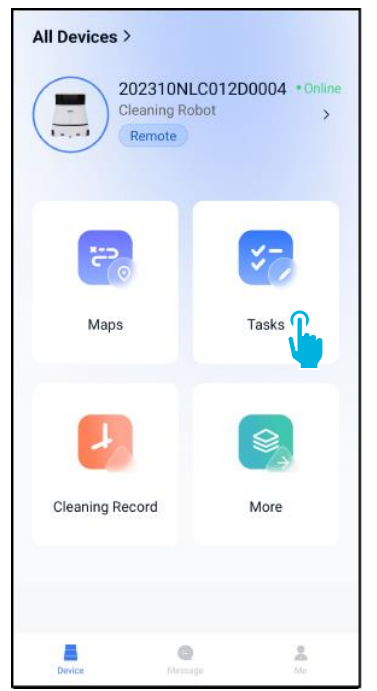

22. No menu principal, seleccione [Tarefas].

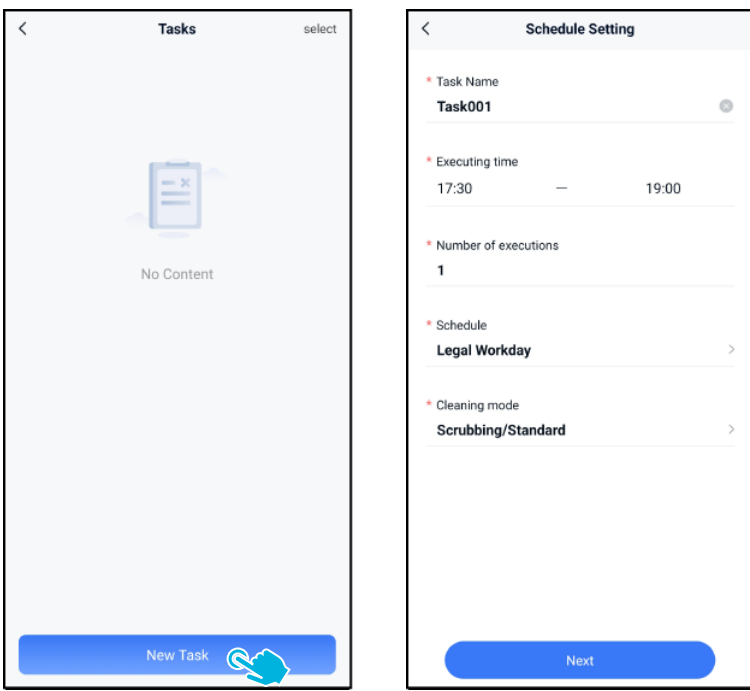

23. Seleccione [Nova tarefa]. 24. Introduza os detalhes da tarefa e, em seguida, seleccione [Seguinte].

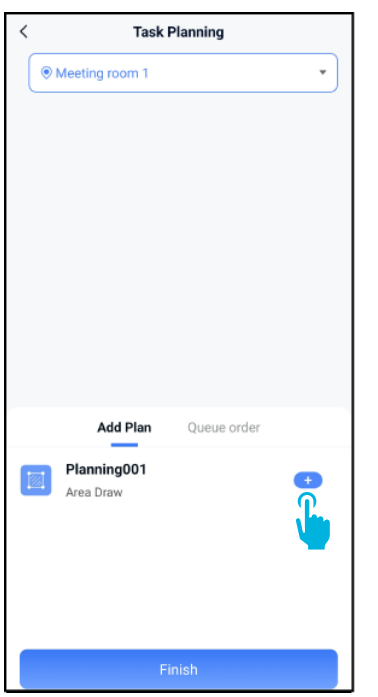

25. Configure a tarefa adicionando [+] o(s) seu(s) plano(s) de limpeza.

| Task Plan                                             | ning          |
|-------------------------------------------------------|---------------|
| Meeting room 1                                        | •             |
|                                                       |               |
|                                                       |               |
|                                                       |               |
|                                                       |               |
|                                                       |               |
|                                                       |               |
|                                                       |               |
|                                                       |               |
|                                                       |               |
| Add Plan Qu                                           | eue order(1)  |
| Add Plan Qu<br>Planning001                            | eue order(1)  |
| Add Plan Qu<br>Planning001<br>Area Draw               | eue order(1)  |
| Add Plan Qu Planning001 Area Draw                     | eue order(1)  |
| Add Plan Qu<br>Planning001<br>Area Draw<br>Added to g | ueue order(1) |

O

 Seleccione o número de vezes que o(s) plano(s) adicionado(s) será(ão) executado(s).

Task Planning

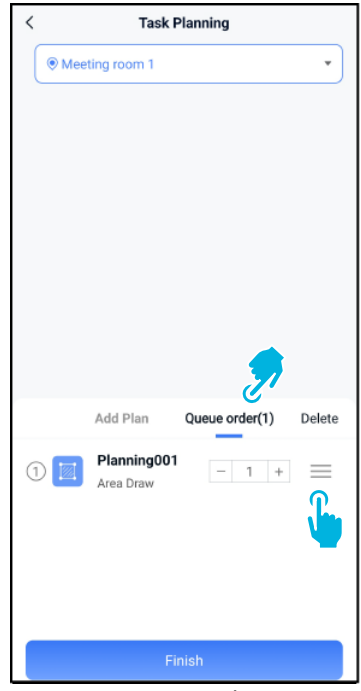

27. No caso de vários planos, seleccione [Ordem de fila] para alterar a ordem pela qual os planos serão executados.

| <    | Task Planning           |                |        |
|------|-------------------------|----------------|--------|
| • Me | eting room 1            |                | •      |
|      |                         |                |        |
|      |                         |                |        |
|      |                         |                |        |
|      |                         |                |        |
|      |                         |                |        |
|      |                         |                |        |
|      |                         |                |        |
|      |                         |                |        |
|      | Add Plan                | Queue order(1) | Delete |
| 1    | Planning00<br>Area Draw | 1 – 1 +        |        |
|      |                         |                |        |
|      |                         |                |        |
|      |                         |                |        |
|      | F                       | Finish @       |        |

28. Seleccione **[Concluir]** quando terminou a configuração da tarefa.

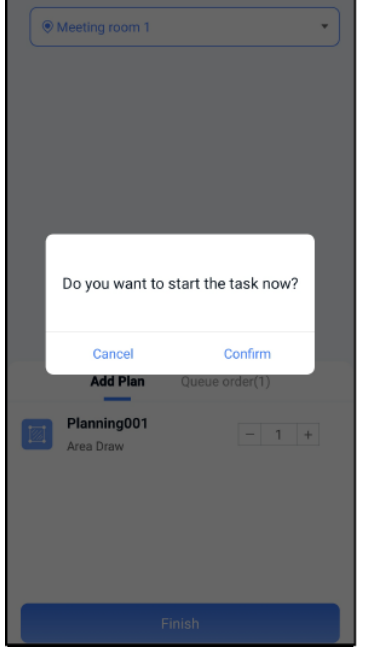

29. Na janela pop-up, seleccione **[Confirmar]** para iniciar a tarefa agora, ou **[Cancelar]** para guardar a tarefa.

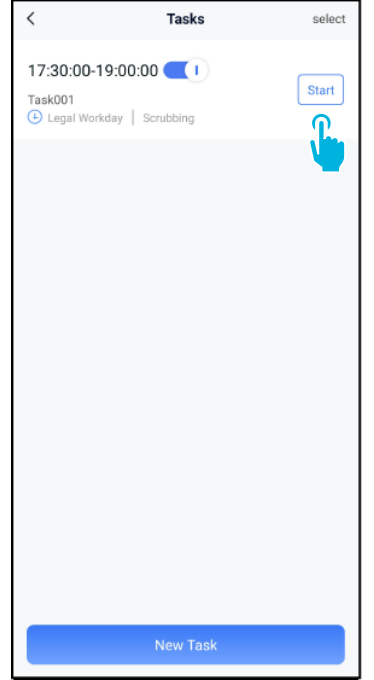

30. A nova tarefa será guardada no menu Tarefas e pode ser iniciada manual ou automaticamente. Ao iniciar uma tarefa, certifique-se de que:

- O mapa correto está selecionado, ver passo 11.
- O co-biótico 45 está na sua posição inicial no mapa.

Se o co-botic 45 estiver num local diferente na sala, mova-o para a sua posição inicial (utilizando o controlo remoto) ou faça com que o co-botic 45 localize a sua posição na sala, continuando com o passo 31.

| All Devices ><br>202310NL<br>Cleaning Ro<br>Remote | _C012D0004 *Online<br>bloot > |
|----------------------------------------------------|-------------------------------|
| Maps                                               | <b>V</b><br>Tasks             |
| Cleaning Record                                    | More                          |
| Device Messa                                       | go Me                         |

lacksquare

31. No menu principal, seleccione [Mais].

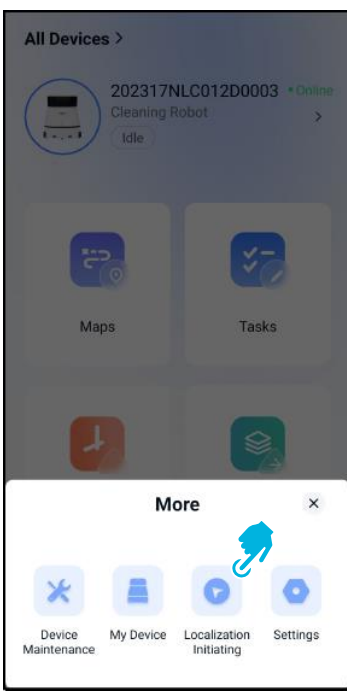

- Seleccione [Iniciar localização].
- 33. Seleccione [Confirmar].

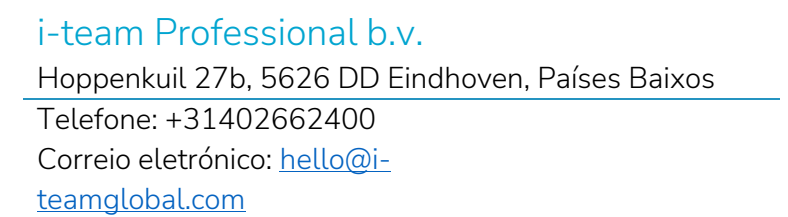

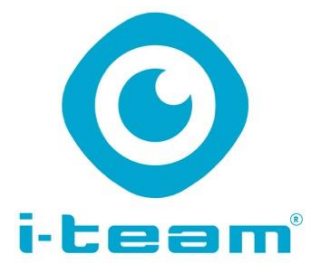